# 潭子外圍分洪道治理工程併辦土石標售-第二標 工區監視系統 使用說明

## 1. 安裝手機 APP

安裝 APP (1)

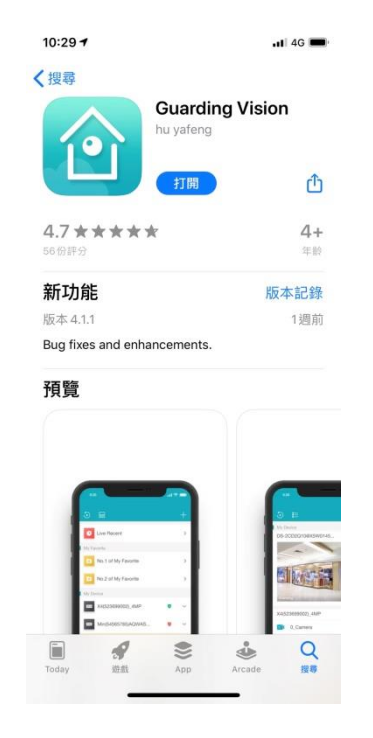

# IOS 系統於 APP Store 安裝 Guarding Vision Android 系統於 Play 商店安裝 Guarding Vision

| ıl                                                                                                    | 9:48                        | 🖽 76% 🖿                                                                                                    |
|----------------------------------------------------------------------------------------------------|-----------------------------|----------------------------------------------------------------------------------------------------|
| ÷                                                                                                    |                             | ۹ :                                                                                                    |
|                                                                                                    | Guarding<br>Guarding Expert | Vision                                                                                                    |
| <b>3.7★</b><br>870 則評論                                                                                                    | 超過 10萬<br>下載次數              | <b>3+</b><br>3 歲以上 ③                                                                                                    |
|                                                                                                    | 安裝                          |                                                                                                    |
| An Constant of the Constant of the Constant of |                             | An error of Anna Anna Anna Anna Anna Anna Anna Ann                                                                                                    |
| <ul> <li>A sense to</li> <li>Chirry</li> </ul>                                                                                                    | -                           | Mang Dandar, runne<br>Mang Dandar, runne<br>Mang Dandar, |
| 關於這個                                                                                                    | 應用程式                        | $\rightarrow$                                                                                                    |
| 護衛Vision是                                                                                                    | <b>己祝頻監控軟件</b> 。            |                                                                                                    |
| 影音播放                                                                                                    | 與編輯                         |                                                                                                    |

(2) 開啟 APP 後請按下列步驟操作

步驟一:選擇台灣(Taiwan) 步驟二:點選訪客模式

步驟三:點選右上角加號→手動

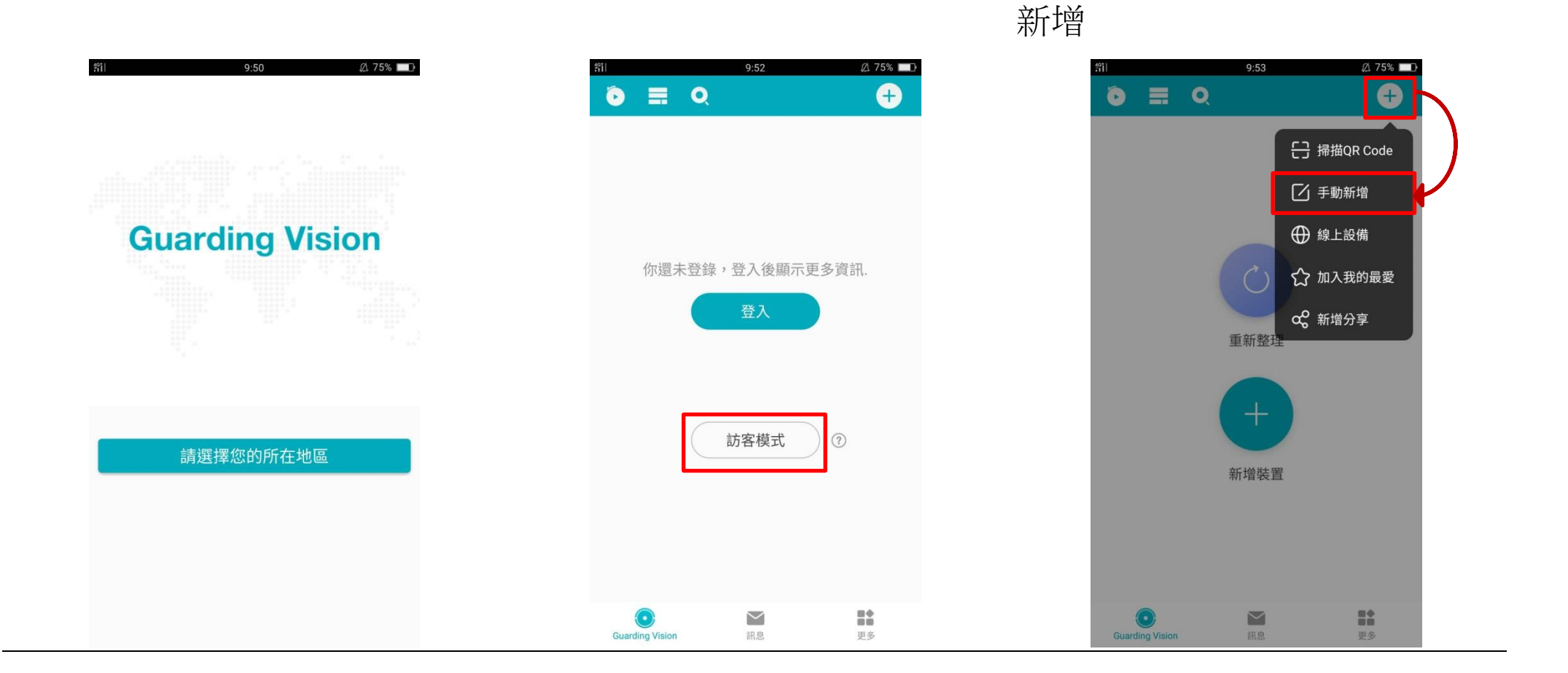

步驟四: 註冊類型換成步驟五:按照下列畫面填妥資訊步驟六:點開始預覽

#### IP/Domain

| #1I                    | 9:54      | 🖉 74% 💷 🗈  |  |
|------------------------|-----------|------------|--|
| <                      | 新增裝置      |            |  |
|                        |           |            |  |
| 註冊類型                   | IP/Domain | >          |  |
| 別名                     | 新設備 01    | $\otimes$  |  |
| 位址                     |           |            |  |
| 埠號                     | 8000      | $\otimes$  |  |
| 帳號                     |           |            |  |
| 裝置密碼                   |           |            |  |
| 4-136-41               |           |            |  |
|                        | 選擇註冊類型    |            |  |
| Guarding Vision Domain |           | 0          |  |
| IP/Domain              |           | $\bigcirc$ |  |
| 取消                     |           |            |  |

→右上角點存檔

| f91  | 9:57         | Ø 74% |
|------|--------------|-------|
| <    | 編輯設備         |       |
|      | IR/Domain    | (     |
| 武而預空 | IF/Domain    |       |
| 別名   | 潭子2          |       |
| 位址   | 111.70.2.186 |       |
| 埠號   | 8100         |       |
| 帳號   | user         |       |
| 裝置密碼 |              | 8     |
|      | •            |       |
|      |              |       |
|      |              |       |
|      |              |       |
|      |              |       |
|      |              |       |

| <b>%</b> 1 | 9:57         | Ø 74% 💷 |  |  |
|------------|--------------|---------|--|--|
| <          | 設備資訊         | 1       |  |  |
|            |              |         |  |  |
| 註冊類型       |              |         |  |  |
| 別名         | 潭子2          |         |  |  |
| 位址         | 111.70.2.186 |         |  |  |
| 埠號         | 8100         |         |  |  |
| 帳號         | user         |         |  |  |
| 裝置密碼       |              |         |  |  |
| 頻道數        | 6            |         |  |  |
| 密碼安全性: 弱   |              |         |  |  |
|            |              |         |  |  |
|            |              |         |  |  |
|            |              |         |  |  |
|            | 開始預覽         | •••     |  |  |

別名:潭子2 位址:111.70.2.186 埠號:8100 帳號:user 裝置密碼:user1234 步驟七:工區監視系統畫面

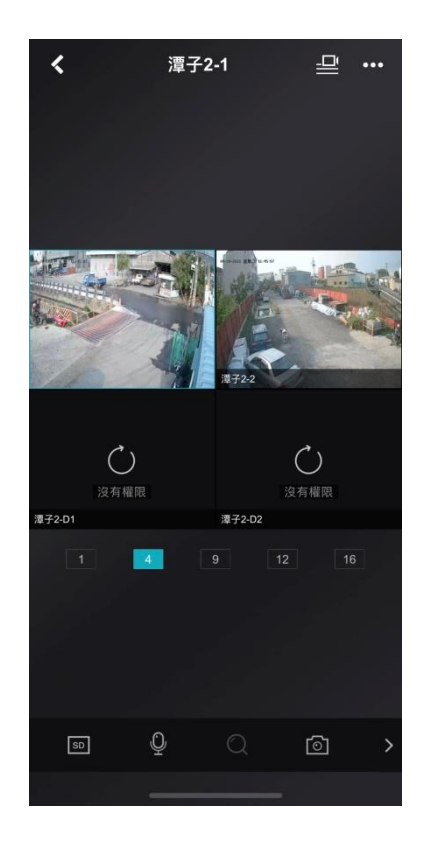

之後直接開啟 APP 即可即時監

## 看工區監視系統畫面

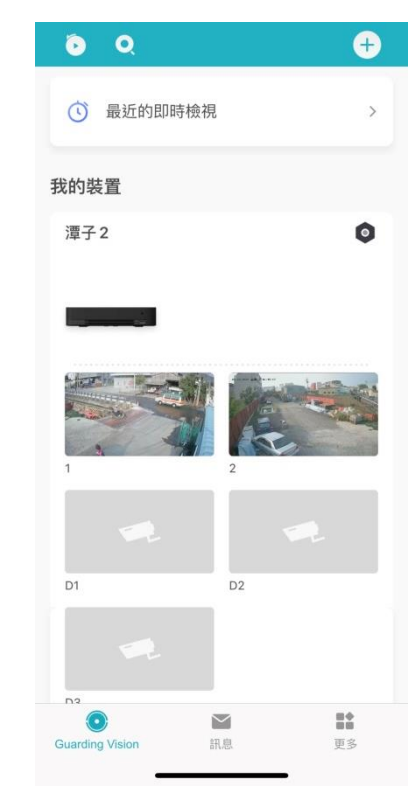